## Cómo añadir un Número de Seguridad Social

|                                    | Teerrectorado de Estudiantes, Alumni y Empleabilidad 🕒        | Cerrar Sesión |
|------------------------------------|---------------------------------------------------------------|---------------|
| Manual de usuario                  | 🖨 Gestión de Prácticas curriculares >>Mistareas pendientes    | 07 Dec 2023   |
| ≡ Gestionar clave de firma         |                                                               |               |
| Entidades cursos previos           | CONTACTO                                                      |               |
| Mis prácticas                      | Email: shey(a:santana)01@elulua/gc.es<br>Teléfonce: 928181904 |               |
| Mis tareas pendientes              | MWH2 007/157/00                                               |               |
| I Registro Número Seguridad Social | 3 SANTANA RAMÍREZ, SHEYLA<br>54132650                         |               |
|                                    | MIS TAREAS PENDIENTES                                         |               |
|                                    | Debe registrar nu Número de la Seguridad Social Registrar     |               |

- 1. Si no tenemos registrado en el sistema nuestro Número de Seguridad Social (NSS), nos aparecerá en nuestro apartado de "Mis tareas pendientes" avisándonos.
- 2. Para proceder a guardarlo, tenemos que hacerlo en una nueva página habilitada para ello haciendo click en el botón "Registrar".
- 3. También podemos acceder a la misma en cualquier momento desde el menú lateral, haciendo click en una nueva opción llamada "Registro Número Seguridad Social".

|                                       | Vicerrectorado de Estudiantes, Alumni y Empleabilidad                                                                              |
|---------------------------------------|----------------------------------------------------------------------------------------------------|
| ESTUDIANTE:                           |                                                                                                    |
| <ol> <li>Manual de usuario</li> </ol> | Gestión de Prácticas curriculares > Registro Número Seguridad Social                                                               |
| ≣ Gestionar clave de firma            |                                                                                                    |
| ≣ Entidades cursos previos            | Debe asegurarse que el número de Seguridad Social que está indicando es el suvo propio y no el que corresponde a sus progenitores. |
| ≣ Mis prácticas                       |                                                                                                    |
| ≣ Mis tareas pendientes               | REGISTRAR NÚMERO SEGURIDAD SOCIAL                                                                                                  |
| 🗮 Registro Número Seguridad Social    |                                                                                                    |
|                                       | REGISTRAR                                                                                                    |
|                                       |                                                                                                    |

4. Debemos rellenar el espacio en blanco con un NSS válido, y pulsar en el botón "REGISTRAR" para confirmarlo. IMPORTANTE: Debe asegurarse que el NSS que está indicando es el suyo propio y no el que corresponde a sus progenitores.

5. Una vez registrado el NSS, nos aparecerá en esta misma página un aviso confirmando el registro.

|                                    | Vicerrectorado de Estudiantes, Alumni y Empleabilidad                    |
|------------------------------------|--------------------------------------------------------------------------|
| STUDIANTE:<br>() Manual de usuario | Gestión de Prácticas curriculares     → Registro Número Seguridad Social |
| i≣ Gestionar clave de firma        |                                                                          |
| ≣ Entidades cursos previos         |                                                                          |
| ≣ Mis prácticas                    | NUMERU SEGURIDAD SUCIAL REGISTRADU CURRECTAMENTE                         |
| ≡ Mis tareas pendientes            |                                                                          |
| 🗮 Registro Número Seguridad Social | 5 351081636817                                                           |
|                                    |                                                                          |